## ホームページ「研修開催案内」画面からのお申し込み方法

①研修開催案内画面【申込】ボタンから申込フォームへ入ります

| 7 締切日                                   |                                                               |
|-----------------------------------------|---------------------------------------------------------------|
| 令和3年6月1日(火)必着                           |                                                               |
| 申込状況:申込み受付中です。                          |                                                               |
|                                         | 申込                                                            |
| ※電子化対応で登録している学校(園)<br>電子化対応されていない学校(園)は | 、また<br>、また<br>に人として申込む方のみ電子申請できます。<br>は従来通り申込書をFaxまたは郵送して下さい。 |

## ②必要事項を申込フォームへ入力し、【確認】ボタンで確認画面へ移ります

| ■法人名<br>(任意) | 学校法人                                               |   |
|--------------|----------------------------------------------------|---|
|              | ※必ず全角カナ3文字以上で法人名を検索のうえ、選択してください。                   |   |
| 学校(園)名 ※     | 1<br>検索<br>※必ず全角カナ3文字以上で学校(園)名を検索のうえ、選択してください。     | 0 |
| 受講者名(全角)     | 姓名                                                 |   |
| フリガナ(全角)     | 姓 名                                                |   |
| 職名(全角)       |                                                    |   |
| 電話番号         | -                                                  |   |
| FAX番号        |                                                    |   |
| メールアドレス 💥    | 2                                                  |   |
|              | ※学校(園)名を入力した場合は、電子化対応で登録されている<br>メールアドレスを入力してください。 |   |
|              |                                                    |   |

## ※1 学校(園)確定の方法

- ・全角カナ3文字以上入力し、【検索】ボタンを押します
- ・学校(園)を選び、【選択】ボタンを押します

| ■ 学校(園)名                                           | トウキ                                 |        | 検索                     |        |       |
|----------------------------------------------------|-------------------------------------|--------|------------------------|--------|-------|
|                                                    | ※必ず全角カナ3文字以上で                       |        | 学校(園)名を検索のうえ、選択してください。 |        |       |
|                                                    | ■ 名前                                | ■ 郵便番号 | ■ 都道府県                 | ■ 区市町村 | ■選択   |
|                                                    | 東京〇〇高                               | 等学校    | 東京都                    | 中野区    | 選択    |
|                                                    | 東京〇〇専門学校                            |        | 東京都                    | 墨田区    | and a |
| <ul> <li>・青字で学校(園)名が表示されます→学校(園)が確定しました</li> </ul> |                                     |        |                        |        |       |
| ■ 学校(園)名                                           | トウキ                                 |        | 検索                     |        |       |
|                                                    | ※必ず全角カナ3文字以上で学校(園)名を検索のうえ、選択してください。 |        |                        |        |       |
|                                                    | 東京〇〇高                               | 等学校    | 取消                     |        |       |

- ※2 入力するメールアドレスについて
  - ・事前にご登録いただいたアドレス(平成25年11月の調査時にご回答いただいたア ドレス)を入力してください
  - ・<u>私学財団ネット</u>とは別のご登録となりますのでご注意ください
  - •研修開催案内等のお知らせメールが届くメールアドレスです

③入力内容を確認したら【申込】ボタンを押してください

|   | ■ 受講者名    | 私学 花子                      |  |  |  |  |
|---|-----------|----------------------------|--|--|--|--|
|   | ■ フリガナ    | シガク ハナコ                    |  |  |  |  |
|   | ■ 職名      | 教諭                         |  |  |  |  |
|   | ■ 電話番号    | 03-1234-5678               |  |  |  |  |
|   | ■ FAX番号   | 03-1234-5678               |  |  |  |  |
|   | ■ メールアドレス | hanako@shigaku-tokyo.or.jp |  |  |  |  |
|   |           | 修正申込                       |  |  |  |  |
| 0 |           |                            |  |  |  |  |

④登録メールアドレスに申込完了メールが届きます
 ⑤受講決定者には、メールにて「受講決定通知書」をお送りいたします
 ※受講決定通知書をお送りしない研修については、ご希望に添えない方のみ、電話にてご連絡いたします

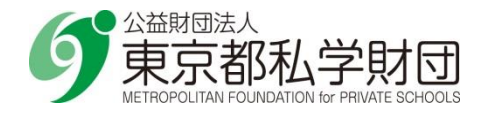